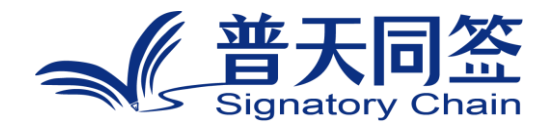

# 软件使用手册

产品名称: 区块链可信数字审批

版本: V3.4.0

杭州玺湖科技有限公司

| 1. | 公司简介         | 3  |
|----|--------------|----|
| 2. | 产品的名称,目的,和版本 | 4  |
| 3. | 产品的主要功能模块和流程 | 4  |
| 4. | 每个功能模块的使用方法  | 5  |
|    | 4.1 审批角色设置   | 5  |
|    | 4.2 审批流程设置   | 9  |
|    | 4.3 审批发起     | 15 |
|    | 4.4 管理人员审批文件 | 19 |

#### 目录

#### 1. 公司简介

杭州玺湖科技有限公司全球首创基于区块链去中心化或多中心化多根共识共治的数字 安全框架和底层技术(DeSe: Decentralized Security),是 60 年以来全球数字安全领域的 一场框架性革命,也是区块链和实体经济,特别是区块链和数字安全领域结合的独特场景和 接入点:除了区块链用于数据信任背书,还进一步将区块链思维内植入安全管理的内在逻辑。 公司独创了一个崭新的蓝海,在该领域全球没有竞争对手,可以主导该领域的行业标准和话 语权。目前所有其他现存的安全管理框架都是基于中心化等级式单根治理。我们的核心技术 克服了当代中心化等级式数字系统安全管理的框架性漏洞和系统性风险,用区块链思维,搭 建去中心化,多根共治扁平的数字系统安全管理框架和标准。公司所研发的颠覆性技术是一 个普遍的底层方案,可应用在数字化的所有层级和行业:硬件,操作系统,数据库,中间件, 应用层等,以及所有行业和场景,包括办公,农业,医疗,教育,食品安全,国防等。具有 一个2万亿的左右的安全升级市场,10万亿左右的区块链落地实体经济的市场。公司的核 心技术可以通过柔性拥抱的方式,对现有的安全系统无感无缝升级,不需要修改现有的系统, 极大地降低了安全升级成本。

## 2. 产品的名称,目的,和版本

- 2.1 产品名称: 普天同诚区块链可信化行政审批
- 2.2 产品的目标:克服线下方式处理和签署文件成本高、管理难、易伪造、 易篡改等问题。
- 2.3 产品的版本: v3.4.0

## 3. 产品的主要功能模块和流程

3.1行政审批

## 4. 每个功能模块的使用方法

注意:使用审批模块功能的时候需要先进行个人认证和企业认证

4.1 审批角色设置

1.0.1 打开普天同诚 APP, 登录账号, 点击"我的"选择机构管理。

| 2:31 (2) 🔃 🔞 🖇 🔌                                                                                                    | <sup>55</sup> *͡͡͡͡͡ aul aul 1000∮ |  |  |  |
|----------------------------------------------------------------------------------------------------|------------------------------------|--|--|--|
| 不人刻余 0份                                                                                                    |                                    |  |  |  |
|                                                                                                    | <b>ビルE</b><br>自<br>管理<br>印章管理      |  |  |  |
| 3 我的套餐                                                                                                    | >                                  |  |  |  |
| ★★ 相册                                                                                                    | >                                  |  |  |  |
| 🚱 设置                                                                                                    | >                                  |  |  |  |
| △ 版本更新                                                                                                    | >                                  |  |  |  |
| 🥥 意见反馈                                                                                                    | Σ                                  |  |  |  |
| 📒 帮助中心                                                                                                    | >                                  |  |  |  |
| ■ 操作手册                                                                                                    | >                                  |  |  |  |
| 🜖 关于我们                                                                                                    | ×                                  |  |  |  |
| 退出                                                                                                    | i登录                                |  |  |  |
| 2000 日<br>2000 日<br>2 |                                    |  |  |  |

1.0.2 点击选择"进入机构管理设置"

| 2:33 (7) 12 10 % %  | 177 °€,                               |  |  |
|---------------------|---------------------------------------|--|--|
| <                   | 机构管理                                  |  |  |
| RUTERM              | 國際改有限公司                               |  |  |
| @ 查看认证证书            | 进入机构管理设置 >                            |  |  |
| 2010/02/02          | ····································· |  |  |
| ◎ 查看认证证书            | 进入机构管理设置 >                            |  |  |
| 中国深圳总部              |                                       |  |  |
| 6 查看认证证书            | 进入机构管理设置 >                            |  |  |
| 5118838M0           | 後相当有限公司M                              |  |  |
| 6 查看认证证书            | 进入机构管理设置 >                            |  |  |
| 你让专家当机械设备和选有限公司same |                                       |  |  |
|                     | 泰加认证机构                                |  |  |

# 1.0.3 点击角色管理,进入角色管理页面。

| <       | 机构管理设置 |   |
|---------|--------|---|
| 权限管理    |        | > |
| 审批流程设置  |        | > |
| 员工管理    |        | > |
| 管理套餐    |        | > |
| 活动管理    |        | > |
| 打卡管理    |        | > |
| 设置机构管理员 |        | > |
| 角色管理    | 1      | > |
| 会议管理    |        | > |
| 设置签发审批管 | 理员     | > |
| 审批管理员   |        | > |
| 印章库管理员设 | 置      | > |
| 机构合同    |        | > |
| 更换机构法人设 | 置      | > |

| 2:47 🕢 🔃 🕱 🖇 🔌 | 385 6<br>B/s | hu. 3 | .ull (100) ≉ |
|----------------|--------------|-------|--------------|
| <              | 审批角色管理       |       |              |
| 中国深圳总部<br>角色列表 |              | Ð     | 添加角色         |
| 出纳             | 2            | 0     | $\odot$      |
| 财务             | 2            | 0     | $\bigcirc$   |
| 老板             |              | 0     | $\odot$      |

## 1.0.4 点击添加角色按钮。输入角色名称

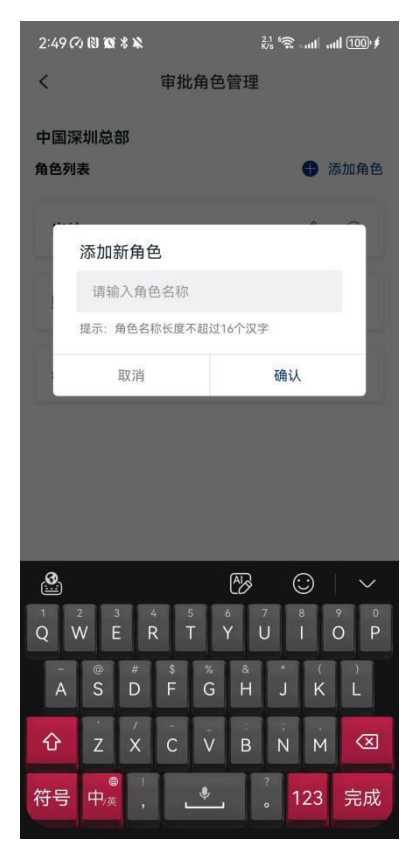

# 1.0.5 点击角色列表

2:47 (2) (2) (2) % ≫ 385 % and all 100 ≠

く 审批角色管理

中国深圳总部

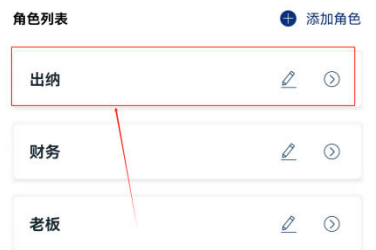

## 选择角色

## 添加成员

| 2:51 🕫 🛯 🕲 🖇 🔌 | <sup>1,2</sup> 6 , and and 100 ≠ |
|----------------|----------------------------------|
| <              | 机构员工列表                           |
| 员工列表           | <b>各添加新员工</b>                    |
| ○用户名搜索         |                                  |
|                | 3 1500000004                     |
| 00             | 1500000001                       |
| o 🚯 🚥          | 17620738115                      |
| () () 测试       | 1 1500000002                     |

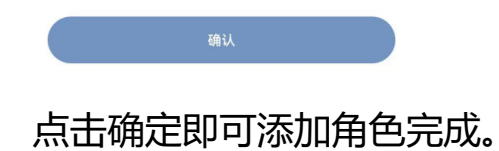

4.2 审批流程设置

1.0.1 打开普天同诚 APP, 登录账号, 点击"我的"选择机构 管理。

| 2:31 🕫 🕅 🗑 🖇 🔌                            | 55 😪 ant ant 100 🗲                      |  |  |  |
|-------------------------------------------|-----------------------------------------|--|--|--|
| ◆ ▲ ● ● ● ● ● ● ● ● ● ● ● ● ● ● ● ● ● ●   |                                         |  |  |  |
| 20 日本 日本 日本 日本 日本 日本 日本 日本 日本 日本 日本 日本 日本 | EWE         D           管理         印章管理 |  |  |  |
| 3 我的套餐                                    | >                                       |  |  |  |
| ♠ 相册                                      | >                                       |  |  |  |
| 🔉 设置                                      | ×                                       |  |  |  |
| △ 版本更新                                    | >                                       |  |  |  |
| 🥶 意见反馈                                    | Σ                                       |  |  |  |
| 📕 帮助中心                                    | >                                       |  |  |  |
| ■ 操作手册                                    | >                                       |  |  |  |
| 🜖 关于我们                                    | ×                                       |  |  |  |
| 退出                                        | 登录                                      |  |  |  |
| 64 BC E<br>沟通 工作台 合同/                     | 2                                       |  |  |  |

## 1.0.2 点击选择"进入机构管理设置"

| 2:33 🕫 🛯 🗰 🖇 🔌                        | 177 6€      |
|---------------------------------------|-------------|
| <                                     | 机构管理        |
| RUTERO                                | 重视性有限公司     |
| 6 查看认证证书                              | 进入机构管理设置 >  |
| ******                                | ·增米具经常和1    |
| 查看认证证书                                | 进入机构管理设置 >  |
| 中国深圳总部                                |             |
| 查看认证证书                                | 进入机构管理设置 >  |
| 网络弗里希斯德                               | 曾經首有限公司M    |
| 6 查看认证证书                              | 进入机构管理设置 >  |
| <b>SUBRISHING</b>                     | 曾經書有限公司anaa |
| a a a a a a a a a a a a a a a a a a a | 泰加认证机构      |
|                                       |             |

1.0.3 点击审批流程设置,选择文件审批流程

| 2:34 7 1 1 1 1 1 |         | 205 °≅ anti anti 100°≸ |
|------------------|---------|------------------------|
| <                | 机构管理设置  | l                      |
| 权限管理             |         | >                      |
| 审批流程设置           |         | >                      |
| 员工管理             |         | >                      |
| 管理套餐             |         | >                      |
| 活动管理             |         | >                      |
| 打卡管理             |         | >                      |
| 设置机构管理员          |         | >                      |
| 角色管理             |         | >                      |
| 会议管理             |         | >                      |
|                  | 审批流程设置  | ť                      |
|                  | 设置合同流程  |                        |
|                  | 设置签发流程  |                        |
|                  | 设置文件审批流 | 程                      |
|                  | 设置印章审批流 | 程                      |
|                  | 取消      |                        |

1.0.4 点击选择添加文件审批流程, 输入审批流程名称, 点击

确定

| 2:360      | <b>4 \$ 10 6</b> 6 | Ջ₀ ⁰鴌 սո⊢սո∎ 100∘≸                                   |
|------------|--------------------|------------------------------------------------------|
| <          | 设置文件               | <b>宇</b> 甫批流程                                        |
| 中国涿<br>文件审 | 影圳总部<br>批流程分类列表    | 添加文件审批流程                                             |
| jœ es      | ĸ                  | 1                                                    |
| 8.         | 添加审批流程             | -                                                    |
|            | 请输入审批流程名           | 称                                                    |
|            | 提示:审批流程的名称长        | 《度不超过16个汉字                                           |
|            | 取消                 | 确认                                                   |
|            |                    |                                                      |
|            |                    |                                                      |
|            |                    |                                                      |
|            |                    |                                                      |
| 3          |                    | $\stackrel{\text{\tiny A}}{\rightarrow} \odot  \lor$ |
| Q V        | 2 3 4 5<br>V E R T | 6 7 8 9 0<br>Y U I O P                               |
| Ã          | @ # \$<br>S D F    | % & · ( )<br>G H J K L                               |
| 仑          | z x c              | V B N M 🗵                                            |
| 符号         | ●<br>中/英 ,         | ·                                                    |

## 1.0.5 输入完成后,点击列表中的流程

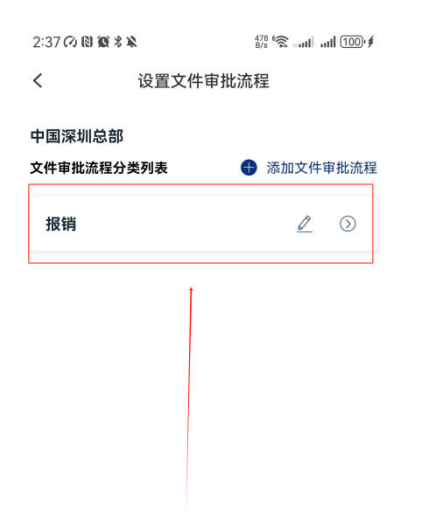

1.0.6 选择添加层级,和签章负责人

| 2:390     | 7 B 11 * *              | 342 6 <b>⋧</b> ∎ | ₩ 100 ¥ |
|-----------|-------------------------|------------------|---------|
| <         | 审批层级角色管                 | 管理               |         |
| 报销<br>审批属 | 层级-角色                   | ¢                | 添加层级    |
| 级         | 老板                      |                  | +       |
| 二级        | 财务                      |                  | +       |
| 三级        | 出纳                      |                  | +       |
| 盖章        | 1 <b>负责人</b><br>同意后由他盖章 | an N             | +       |

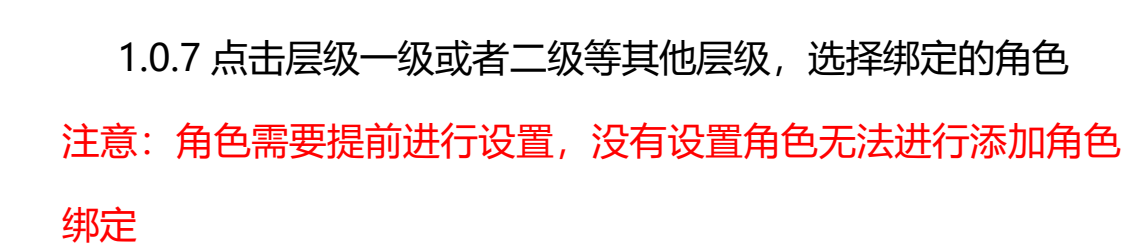

| 2:39 (7) (8) (8 %        | 2       | <sup>342</sup> 6€ | ııII (100)∙ <b>≸</b> |
|--------------------------|---------|-------------------|----------------------|
| <                        | 审批层级角色管 | 锂                 |                      |
| 报销<br>审批层级-角色            |         | •                 | 添加层级                 |
| <br>级 老板                 |         |                   | +                    |
| 二<br>级 财务                |         |                   | +                    |
| 三 出纳                     |         |                   | +                    |
| <b>盖章负责人</b><br>审批同意后由他盖 | 章       | 8.85.N            | +                    |

|                          | 保存               |            |
|--------------------------|------------------|------------|
| 2:40 (7) (1) (1) (1) * * | ∰<br>郷 完 审 批 各 合 | :III 100∙≢ |
| <b>、</b><br>角色列表         | 3724 WAG         |            |
| 出纳                       |                  | 0          |
| 财务                       |                  | 0          |
| 老板                       |                  | 0          |

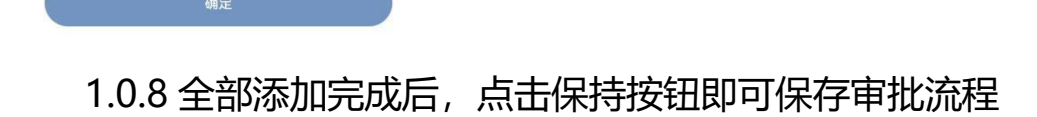

| 2:39 (2) 🕲 🎕 🖏 |                         | <sup>342</sup> 6 € |      |
|----------------|-------------------------|--------------------|------|
| <              | 审批层级角色管                 | 管理                 |      |
| 报销<br>审批原      | 层级-角色                   | •                  | 添加层级 |
| 级              | 老板                      |                    | +    |
| 二级             | 财务                      |                    | +    |
| 三级             | 出纳                      |                    | +    |
| 盖章             | ( <b>负责人</b><br>同意后由他盖章 | 883                | +    |

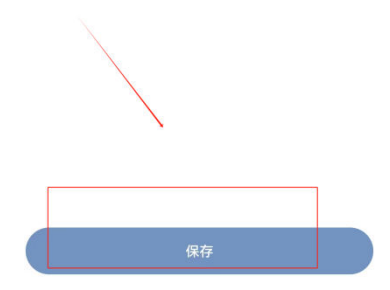

#### 4.3 审批发起

1.1 打开普天同诚 APP,选择"工作台"点击"行政审批"

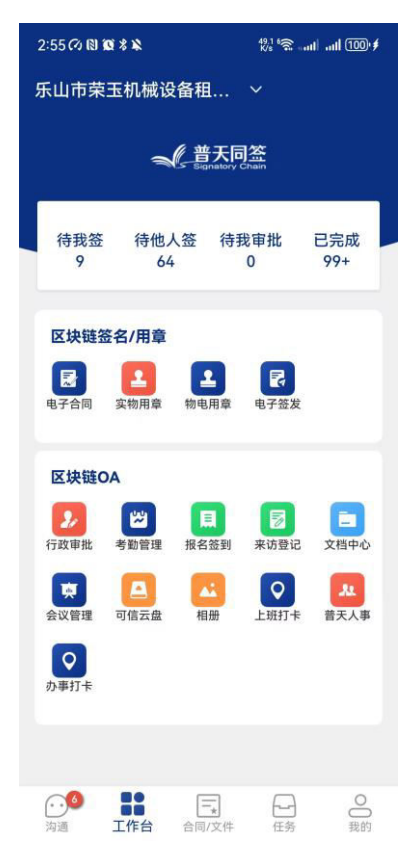

### 1.2 点击发起审批

| 2:56 🗘 🛯 | 0 % ¥               | <sup>1.9</sup> 중 |
|----------|---------------------|------------------|
| <        | 区块链审批               | 发起审批             |
| 我收到的     | 的 我发出的              | 抄送               |
| 点击了可以    | 筛选                  | ি                |
| 文件2024   | -12-26 14:09:10     | 未审批              |
| 审批类型     | 其他申请                |                  |
| 发起时间     | 2024/12/26 14:09:17 |                  |
| 所属机构     | 中国深圳总部              |                  |
| 审批2024   | -11-08 11:05:53     | 已完成              |
| 审批类型     | 代发工资                |                  |
| 发起时间     | 2024/11/08 11:07:35 |                  |
| 所属机构     | 合肥市包河区潘鹏荣家          | 具经营部             |
| 文件2024   | -09-26 15:40:10     | 未审批              |
| 审批类型     | 其他申请                |                  |
| 发起时间     | 2024/09/26 15:40:16 |                  |
| 所属机构     | 合肥市包河区潘鹏荣家          | 具经营部             |
| 审批2024   | -09-26 15:29:59     | 未审批              |
| 审批类型     | 物品领用                |                  |
| 发起时间     | 2024/09/26 15:30:07 |                  |
| 所属机构     | 合肥市包河区潘鹏荣家:         | 具经营部             |

1.3 可以选择审批模版进行发起,也可以选择拍照、相册、本地文 件进行发起

| 3:15 🕫 🔞 🕸 🖇 🗣 🔉 |                            | 44.1 6 🛜 auti auti 97). |
|------------------|----------------------------|-------------------------|
| <                | 文件审批                       |                         |
|                  | <b>审批模板</b><br>根据场景发起审批    |                         |
| Ċ                | <b>拍照照片</b><br>对合同内容进行拍    | RZ                      |
|                  | <b>相册照片</b><br>选择一张或多张照    | Ħ                       |
| Đ                | <b>本地文件</b><br>选择本地pdf、wor | rd文件                    |

1.4 选择其中一个进行申请审批,选择下一步,点击选择审批流程 或者审批人

1.4.1 选择审批流程,点击其他的审批流程,选择提交即可

| 3:17 🔿 🕲 🕱 🖇 🗣 🔉 |      | 882 6 aut att 96 |
|------------------|------|------------------|
| <                | 审批申请 |                  |
| 所属机构<br>中国深圳总部   |      | 4                |
| 选择审批流程           |      |                  |
| 报销               |      | 0                |
|                  |      |                  |
|                  |      |                  |
|                  |      |                  |
|                  |      |                  |
|                  | 申请   |                  |

## 1.4.2 选择审批人

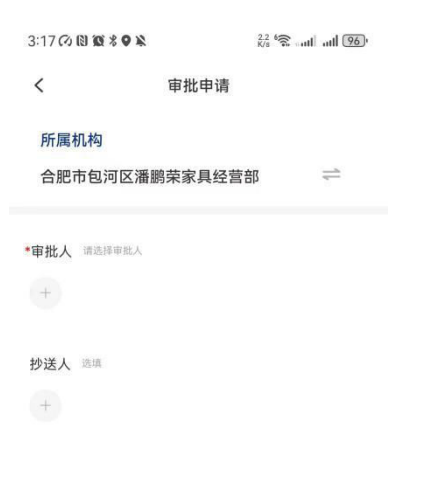

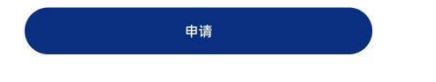

点击选择审批人,添加审批人员

| 3:19 @ 🕫 🕅 🔞 🖇 🔉 |            | 1.3 🛜 al al 96) |
|------------------|------------|-----------------|
| <                | 选择人员       |                 |
| 员工列表可以根据部门显示     | 示,可在后台管理系统 | 充设置后在此显示        |
| Q 搜索人名           |            |                 |
| 0                | ē.         | 150****0001     |

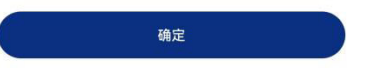

## 点击申请即可审批完成

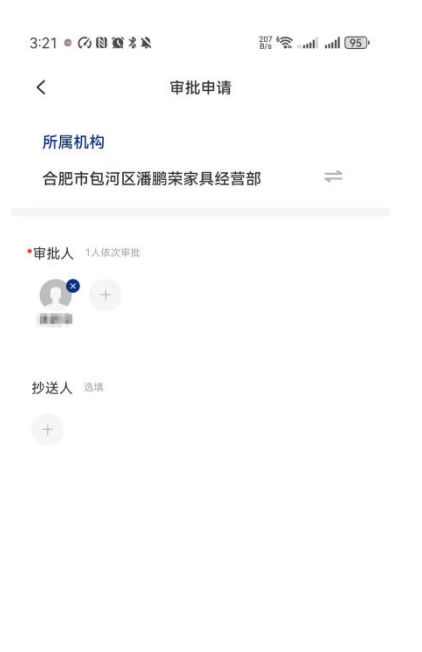

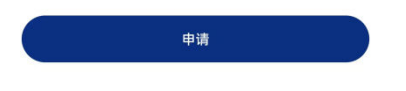

4.4 管理人员审批文件

1.1 打开普天同诚 APP, 点击"工作台"选择"行政审批"

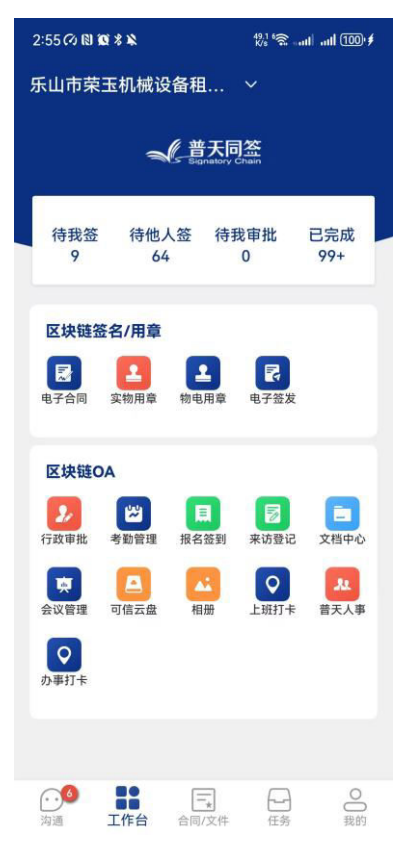

#### 1.2 选择我收到的,选择其中一个未审批的文件

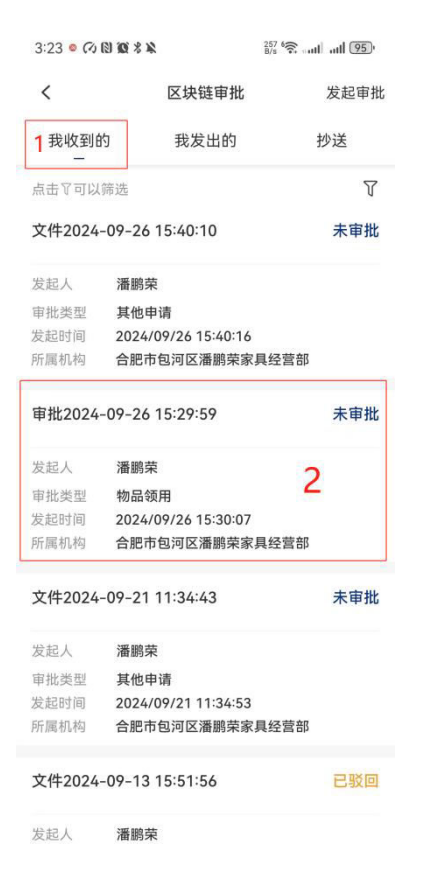

## 1.3 添加对应的签名日期和批注,也可以选择驳回,添加完成点击

## 提交审批完成

| 3:30 • 🕫 🕅 🔞 🖇 🔌                                                           |                  | 40 6 aut aut 94) |             |
|----------------------------------------------------------------------------|------------------|------------------|-------------|
| <                                                                          | 入职申请             |                  | :           |
| (回) 审批2025-01                                                              | -14 15:25:35.    | pdf              | <b>1</b> /1 |
|                                                                            |                  |                  |             |
| 部门波線部<br>相位 教育部記<br>入社会社会社の中心の<br>会上入社会社会社会社会社会社会社会社会社会社会社会社会社会社会社会社会社会社会社 | oo<br>]<br>] 14日 |                  |             |
| V 🗰 I                                                                      |                  |                  | 之           |
| 签名 日期 批                                                                    | *注               |                  |             |